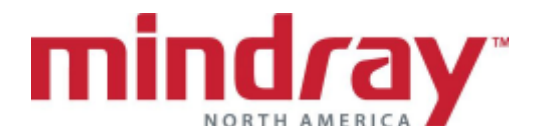

## Passport 12m and Passport 17m BEDSIDE MONITOR GUIDELINE 5.21 Software Version

This document is a guideline only to be used as an aid to comprehensive Inservice training.

| NAME:       | <br> |
|-------------|------|
| HOSPITAL: _ | <br> |
| DATE:       | <br> |
| VALIDATOR:  |      |

|                                                                                                    | Doutourood | Not       | Not        |
|----------------------------------------------------------------------------------------------------|------------|-----------|------------|
|                                                                                                    | Performed  | Performed | Applicable |
| A. OVERVIEW                                                                                                    |            |           |            |
| 1. Locate ON/OFF button                                                                                                    |            |           |            |
| 2. Locate communication ports. How does<br>the clinician know he/she is<br>communicating to the Panorama<br>Central Station?                                                                                                  |            |           |            |
| 3. Locate A/C connection                                                                                                    |            |           |            |
| 4. Load recorder paper/printer paper                                                                                                    |            |           |            |
| <ul> <li>5. Discuss <ul> <li>a. Module insertion into monitor and Satellite Module Rack</li> <li>b. Locking/unlocking</li> <li>c. Multiparameter module (MPM) and T1 module</li> <li>d. Module options</li> </ul> </li> </ul> |            |           |            |
| 6. Locate ECG, NIBP, SPO2, and Temp. connection ports in MPM                                                                                                    |            |           |            |
| <ol> <li>Discuss Touch screen and Navigator<br/>knob function</li> </ol>                                                                                                    |            |           |            |
| <ul> <li>8. Discuss hard and quick key buttons <ul> <li>a. How can a clinician select a quick key not displayed?</li> <li>b. What quick keys remain on the display at all times?</li> </ul> </li> </ul>                       |            |           |            |
| <b>9.</b> How does a clinician exit a menu?                                                                                                    |            |           |            |

|    |    |            |                                     | Performed | Not<br>Performed | Not<br>Applicable |
|----|----|------------|-------------------------------------|-----------|------------------|-------------------|
|    | 10 | . Lo       | cate patient size, date and time    |           |                  |                   |
| В. | BA | SIC        | FUNCTIONS                           |           |                  |                   |
|    | 1. | Att        | ach ECG, NIBP, and SPO2 probe       |           |                  |                   |
|    | 2. | EC         | G                                   |           |                  |                   |
|    |    | <u>a</u> . | Discuss electrode prep and          |           |                  |                   |
|    |    |            | placement                           |           |                  |                   |
|    |    | b.         | Change Lead from II to I            |           |                  |                   |
|    |    | C.         | Change leads to I and V (if using a |           |                  |                   |
|    |    |            | 5 lead cable)                       |           |                  |                   |
|    |    | d.         | Enhance the pacemaker               |           |                  |                   |
|    |    | •          | puise/spike                         |           |                  |                   |
|    |    | e.<br>f    | Discuss Millinum QRS mileshold      |           |                  |                   |
|    |    | и.<br>С    | Start a recording of ECG            |           |                  |                   |
|    |    | g.<br>h.   | Stop the recording                  |           |                  |                   |
|    | 3. | AR         | RHYTHMIA*                           |           |                  |                   |
|    |    | a.         | Discuss default arrhythmia setting  |           |                  |                   |
|    |    | b.         | Where are arrhythmia messages       |           |                  |                   |
|    |    |            | displayed?                          |           |                  |                   |
|    |    | С.         | What leads are used for arrhythmia  |           |                  |                   |
|    |    |            | analysis and heart rate detection?  |           |                  |                   |
|    |    | d.         | Can lethal arrhythmias be           |           |                  |                   |
|    |    | ~          | disabled?                           |           |                  |                   |
|    |    | е.<br>f    | Adjust the following settings:      |           |                  |                   |
|    |    | 1.         | 1 Asystole to 4 seconds             |           |                  |                   |
|    |    |            | 2. Vtach to 6 PVC/110bpm            |           |                  |                   |
|    |    |            | 3. Turn on Bigeminy alarm and       |           |                  |                   |
|    |    |            | assign a low priority               |           |                  |                   |
|    |    |            | 4. Select VFib to automatically     |           |                  |                   |
|    |    |            | record                              |           |                  |                   |
|    |    | g.         | Acknowledge a lethal arrhythmia     |           |                  |                   |
|    |    | h          | (latched enabled)                   |           |                  |                   |
|    | 4  | SP         |                                     |           |                  |                   |
|    | ч. | a          | Discuss placement of sensor         |           |                  |                   |
|    |    | b.         | Demonstrate disposable sensor       |           |                  |                   |
|    |    |            | placement                           |           |                  |                   |
|    |    | C.         | Discuss the difference between the  |           |                  |                   |
|    |    |            | DeSat and Low SpO2 alarm            |           |                  |                   |
|    |    | d.         | Discuss how the clinician           |           |                  |                   |
|    |    |            | differentiates the SPO2 from the    |           |                  |                   |
|    |    |            | MPM and the independent SPO2        |           |                  |                   |
|    |    | ~          | Module                              |           |                  |                   |
|    | 5  |            |                                     |           |                  |                   |
|    | 5. | N)         | IRP)                                |           |                  |                   |
|    |    | 1.1        |                                     |           |                  |                   |

|     |                                               |           | Not       | Not        |
|-----|-----------------------------------------------|-----------|-----------|------------|
|     |                                               | Performed | Performed | Applicable |
|     | a. Discuss proper cuff size                   |           |           |            |
|     | b. Set BP interval for every 10               |           |           |            |
|     | minutes                                       |           |           |            |
|     | c. Stop the NIBP cuff from inflating          |           |           |            |
|     | <ul> <li>Suspend the NIBP interval</li> </ul> |           |           |            |
|     | e. Locate NIBP display                        |           |           |            |
|     | f. Locate the last several NIBP               |           |           |            |
|     | measurements                                  |           |           |            |
|     | g. Turn on the end measurement                |           |           |            |
|     | tone. Explain this feature                    |           |           |            |
|     | h. Enable Clock mode*. Explain this           |           |           |            |
|     | feature                                       |           |           |            |
| 6.  | RESPIRATIONS                                  |           |           |            |
|     | a. Locate respiratory rate display            |           |           |            |
|     | b. Respirations are obtained from             |           |           |            |
|     | what sources?                                 |           |           |            |
|     | c. Turn respiratory monitoring off            |           |           |            |
|     | d. Discuss auto vs. manual detection          |           |           |            |
|     | mode. when might this function be             |           |           |            |
| -   |                                               |           |           |            |
| 1.  |                                               |           |           |            |
|     | a. Locale temperature port and                |           |           |            |
|     | What series of probes can be                  |           |           |            |
|     | b. What series of probes can be               |           |           |            |
| 8   |                                               |           |           |            |
| 0.  | a Change high HR limit to 130 hpm             |           |           |            |
|     | b Change low SpO2 limit to 87% and            |           |           |            |
|     | change to a high priority alarm               |           |           |            |
|     | c Turn on RR alarms and set the low           |           |           |            |
|     | RR limit to 5                                 |           |           |            |
|     | d. How does a clinician know if an            |           |           |            |
|     | alarm is turned off?                          |           |           |            |
|     | e. Discuss the difference between             |           |           |            |
|     | alarm pause and alarm reset                   |           |           |            |
|     | including icon difference. How long           |           |           |            |
|     | is the alarm silenced or paused?              |           |           |            |
|     | f. Discuss high, medium, and low              |           |           |            |
|     | priority alarm notifications                  |           |           |            |
|     | g. Discuss technical alarms                   |           |           |            |
|     | h. Discuss latched alarms including           |           |           |            |
|     | what alarms are latched and what              |           |           |            |
|     | must be done to acknowledge a                 |           |           |            |
|     | latched alarm?                                |           |           |            |
| 9.  | Change patient size from Adult to             |           |           |            |
|     | Pediatric                                     |           |           |            |
| 10. | Discuss auto admitting a patient to the       |           |           |            |
|     | DPM monitor and                               |           |           |            |
|     | a. The Panorama Central Station               |           |           |            |

|     |                                                        | _         | Not       | Not        |
|-----|--------------------------------------------------------|-----------|-----------|------------|
|     |                                                        | Performed | Performed | Applicable |
|     | b. The DPM Central Station                             |           |           |            |
|     | c. BeneVision Central Station                          |           |           |            |
| 11  | . Enter the following patient information:             |           |           |            |
|     | a. Jane Doe                                            |           |           |            |
|     | b. Height: 577                                         |           |           |            |
|     | c. Weight: 140 lbs.                                    |           |           |            |
|     | 0. ID: 08924                                           |           |           |            |
| 12  | E. Deu ISA<br>The patient is being removed from the    |           |           |            |
| 12. | monitor for a test                                     |           |           |            |
|     | a What quick button is pressed to                      |           |           |            |
|     | suspend monitoring functions?                          |           |           |            |
|     | b. Resume monitoring function                          |           |           |            |
| 13. | What is the difference between                         |           |           |            |
|     | discharge and standby?                                 |           |           |            |
| 14. | Adjust SPO2 color to yellow and NIBP                   |           |           |            |
|     | color to purple. What happens upon                     |           |           |            |
|     | discharge?                                             |           |           |            |
| 15. | Perform the following functions in                     |           |           |            |
|     | Tabular trends:                                        |           |           |            |
|     | a. Adjust Tabular trends to display                    |           |           |            |
|     | only when a NIBP measurement is                        |           |           |            |
|     | obtained                                               |           |           |            |
|     | b. Adjust trends to display every 30                   |           |           |            |
|     | minutes                                                |           |           |            |
|     |                                                        |           |           |            |
|     | d How many trends are stored? How                      |           |           |            |
|     | are they cleared?                                      |           |           |            |
| 16  | How can older waveform data be                         |           |           |            |
|     | viewed? Scroll back 1 minute in time                   |           |           |            |
|     | and record the strip. Save Lead II, V                  |           |           |            |
|     | Lead (5 lead wire set), and Pleth                      |           |           |            |
|     | waveforms                                              |           |           |            |
| 17. | Adjust and discuss the following views                 |           |           |            |
|     | on the main display:                                   |           |           |            |
|     | a. 7 Leads of ECG on the display (5                    |           |           |            |
|     | lead wire set)                                         |           |           |            |
|     | b. Large numerics displaying ECG                       |           |           |            |
|     | (top left), SpO2/PR (top right),                       |           |           |            |
|     | NIBP (lower left), and CO2 of RR                       |           |           |            |
| 10  | (IUWEI IIYIII)<br>Discharge a patient from the control |           |           |            |
| 10. | etation                                                |           |           |            |
|     | Station                                                |           |           |            |
| 19  | Does the room number clear upon                        |           |           |            |
|     | discharge? Does the patient size return                |           |           |            |
|     | to Adult once the patient is                           |           |           |            |
|     | discharged?                                            |           |           |            |

|        |                                                                      | _         | Not       | Not        |
|--------|----------------------------------------------------------------------|-----------|-----------|------------|
|        |                                                                      | Performed | Performed | Applicable |
| C. ADV | ANCE FUNCTIONS                                                       |           |           |            |
| 1.     | INVASIVE BLOOD PRESSURES                                             |           |           |            |
|        | (IBP1-8)*                                                            |           |           |            |
|        | a. Discuss invasive blood pressure                                   |           |           |            |
|        | monitoring setup                                                     |           |           |            |
|        | D. Zero an invasive line<br>Change the lebel from D1 to ADT          |           |           |            |
|        | d. Discuss what happens when an                                      |           |           |            |
|        | invasive is labeled with a label                                     |           |           |            |
|        | already in use (i.e. changing ART to                                 |           |           |            |
|        | CVP for P1 when P2 is already                                        |           |           |            |
|        | labeled CVP)                                                         |           |           |            |
|        | e. Change the scale to 0 –240                                        |           |           |            |
|        | f. Adjust the recorder to print Lead II                              |           |           |            |
|        | and the invasive waveform                                            |           |           |            |
| 2.     | CO2*                                                                 |           |           |            |
|        | a. Discuss disposable CO2                                            |           |           |            |
|        | accessories                                                          |           |           |            |
|        | b. Setup up for an intubated patient                                 |           |           |            |
|        | d Change the CO2 scale to 0 to 60                                    |           |           |            |
|        | <ul> <li>Change the sween speed to 12.5</li> </ul>                   |           |           |            |
|        | mm/s                                                                 |           |           |            |
|        | f. Adjust O2 compensation to 40%                                     |           |           |            |
|        | (DPM)                                                                |           |           |            |
| 3.     | ANESTHETIC AGENTS (AG)*                                              |           |           |            |
|        | a. Discuss anesthetic agent monitoring                               |           |           |            |
|        | setup                                                                |           |           |            |
|        | b. What agents can the monitor                                       |           |           |            |
|        | identity ? $-15\%$                                                   |           |           |            |
| 4      | ST*                                                                  |           |           |            |
|        | a. Enable ST analysis. How does the                                  |           |           |            |
|        | clinician know it is enabled?                                        |           |           |            |
|        | b. How many ECG leads are being                                      |           |           |            |
|        | analyzed?                                                            |           |           |            |
|        | c. Adjust ISO and ST points                                          |           |           |            |
|        | d. Adjust the ST alarm on Lead II to                                 |           |           |            |
| -      | 2mm/.2mV and -2mm/.2mV                                               |           |           |            |
| 5.     | $\mathbf{U}$ $\mathbf{I}$ $\mathbf{U}$ $\mathbf{I}$ $\mathbf{C}^{*}$ |           |           |            |
|        | a. Eliable Q1/Q1C alialysis<br>b. Select all leads for analysis      |           |           |            |
|        | c Change OTc formula                                                 |           |           |            |
|        | d. Adjust QTc limit to 500 (H)                                       |           |           |            |
| 6.     | 12-Lead ECG ANALYSIS*                                                |           |           |            |
|        | a. Discuss ECG electrode prep and                                    |           |           |            |
|        | placement                                                            |           |           |            |
|        | b. Enter additional information:                                     |           |           |            |
|        | 1. Age: 75                                                           |           |           |            |

P/N: 0002-08-8023 Rev B

\* Optional

|                                                                |           | Not       | Not        |
|----------------------------------------------------------------|-----------|-----------|------------|
|                                                                | Performed | Performed | Applicable |
| 2. Drug: Diuretics                                             |           |           |            |
| c. View All ECG waveforms and                                  |           |           |            |
| perform an analysis                                            |           |           |            |
| d. Print a 12-Lead ECG Report                                  |           |           |            |
| e. Enable Baseline filters. Discuss use                        |           |           |            |
| 7. BISPECTRAL INDEX (BIS)*                                     |           |           |            |
| a. Discuss setup and placement for                             |           |           |            |
| BIS monitoring                                                 |           |           |            |
| b. Connect BISX module to the patient                          |           |           |            |
| Interface cable and BIS sensor                                 |           |           |            |
| d Display PIS EEG wayoform and                                 |           |           |            |
| u. Display bis EEG waveloith and<br>adjust the scale to 200 µV |           |           |            |
| e Display BIS Trends and adjust the                            |           |           |            |
| scale to 30 minutes                                            |           |           |            |
| f Print BIS numeric values for the                             |           |           |            |
| past hour                                                      |           |           |            |
| 8. ScVO2*                                                      |           |           |            |
| a. Discuss setup for ScVO2                                     |           |           |            |
| monitoring                                                     |           |           |            |
| b. Perform ScVO2 calibration.                                  |           |           |            |
| c. Display Oxygenation Parameters                              |           |           |            |
| with HbRecord Oxygenation                                      |           |           |            |
| Parameters                                                     |           |           |            |
| D. OTHER FUNCTIONS                                             |           |           |            |
| 1 Open the Dose Calculation function                           |           |           |            |
| a Enter a weight of 160 pounds                                 |           |           |            |
| b Select the drug "Dopamine"                                   |           |           |            |
| c. Enter a dosage of 5 mcgs/kg/min                             |           |           |            |
| d. How many cc/hr is this?                                     |           |           |            |
| e. Print titration table                                       |           |           |            |
| 2 Open the Hemodynamic Calculation                             |           |           |            |
| a. Discuss the auto-entering of                                |           |           |            |
| parameter information                                          |           |           |            |
| b Enter/Adjust the following                                   |           |           |            |
| information:                                                   |           |           |            |
| 1. Weight: 140 lbs                                             |           |           |            |
| 2. CVP: 6mmHg                                                  |           |           |            |
| 3. Calculate and print                                         |           |           |            |
| Hemodynamic profile                                            |           |           |            |
| 3. Open the View Other screen                                  |           |           |            |
| a. Select three monitor to view in                             |           |           |            |
| addition to the current patient                                |           |           |            |
| b. How can a clinician scroll to any                           |           |           |            |
| of the three monitors?                                         |           |           |            |
| c. Display Lead II and the SPO2                                |           |           |            |
| waveform on a remote monitor                                   |           |           |            |
| <ul> <li>Discuss resetting an alarm on a</li> </ul>            |           |           |            |

|                                                    |           | Not       | Not        |
|----------------------------------------------------|-----------|-----------|------------|
|                                                    | Performed | Performed | Applicable |
| remote patient                                     |           |           |            |
| e. What do the following bed icons                 |           |           |            |
| mean on the remote monitors?                       |           |           |            |
| 1. Red                                             |           |           |            |
| 2. Yellow                                          |           |           |            |
| 3. Blue                                            |           |           |            |
| 4. Gray                                            |           |           |            |
| <ol><li>Discuss interfacing the Passport</li></ol> |           |           |            |
| 12m/17m monitor with:                              |           |           |            |
| a. Ventilator                                      |           |           |            |
| b. Vigilance II/Vigileo                            |           |           |            |
| c. TOF-Watch® SX Monitor                           |           |           |            |
| d. TcGas interface                                 |           |           |            |
| e. What information is displayed?                  |           |           |            |
| E. MAINTENANCE                                     |           |           |            |
| <ol> <li>Date/Time Adjustment</li> </ol>           |           |           |            |
| a. Adjust the date and time                        |           |           |            |
| <ul> <li>Discuss daylight saving time</li> </ul>   |           |           |            |
| consideration                                      |           |           |            |
|                                                    |           |           |            |

## Mindray DS USA, Inc. Document Revision

| DESCRIPTION:<br>Passport 12m & 17m Bedside Monitor<br>Guideline |            | 17m Bedside Monitor       | DOCUMENT NO: 0002-08-8023 |  |
|-----------------------------------------------------------------|------------|---------------------------|---------------------------|--|
|                                                                 |            |                           | REVISION: <b>B</b>        |  |
|                                                                 |            |                           | SHEET 8 of 8              |  |
| BEV CB NO &                                                     |            | 0                         | DESCRIPTION               |  |
| LETTER                                                          | EFF. DATE  |                           |                           |  |
| А                                                               | CR42354    | Original Release as Rev A |                           |  |
| В                                                               | CR43095    | Update to Rev B           |                           |  |
|                                                                 | 10/17/2016 |                           |                           |  |